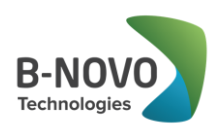

# nonc

## NANO iVAZ funkcija

Naujinys programų NANO, NANO + , NANO ūkininkams ir NANO + ūkininkams versijoms

v.2016.10.01 v.2016.10.14

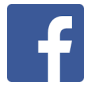

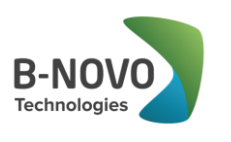

Gerbiamas kliente,

Džiaugiamės, kad esate UAB "B-NOVO Technologies" klientai ir naudojate buhalterinės apskaitos programos NANO, NANO+, NANO ūkininkams ir NANO+ ūkininkams versijas. Norime atkreipti Jūsų dėmesį į programos pakeitimus. 2016 m. spalio mėn. išleistas naujinys nr. **020** NANO, NANO+, NANO ūkininkams ir NANO+ ūkininkams programos versijoms: "**iVAZ" funkcija.** 

#### Duomenų kopijavimo procedūra

Prieš įdiegiant iVAZ funkciją reikia atlikti programos "Nano" duomenų kopijavimo procedūrą tiesiogiai iš programos.

1. ŽINGSNIS. Atidaromas meniu punktas – Servisas -> Kopijuoti.

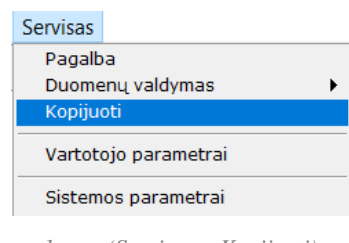

1 pav. (Servisas – Kopijuoti)

2. ŽINGSNIS. Duomenų kopijavimo lange nuspaudus mygtuką Kopijų direktorija pasirenkama direktorija į kurią bus kopijuojami duomenys. Jei direktorija jau yra parinkta, tai antrą kartą rinktis nereikia.

| 🔄 DUOMENŲ KOPIJAVIN | ИAS                                                         |          |                  |
|---------------------|-------------------------------------------------------------|----------|------------------|
| Kopijų direktorija  | D:\1_EVELINOS\NANO93\COPY\                                  |          |                  |
| Kopijos pavadinimas | k6100                                                       |          | ×                |
| Kopijuoti           | Nurodykite kopijų direktoriją<br>d.\1_evelinos\nano93\copy\ | <u>^</u> | Select<br>Cancel |

2 pav. (Servisas – Kopijuoti)

**PASTABA**. Kiekvienai duomenų bazei turi būti nurodyta skirtinga kopijų direktorija. Jei kopijų direktorijoje yra nurodyta neegzistuojanti direktorija, tai programa į ekraną išves klaidos pranešimą. (Žr. 3 pav.). Tokiu atveju direktoriją reikia pasirinkti iš naujo.

| Klaida |                            | × |
|--------|----------------------------|---|
|        | Nerasta direktorija        |   |
| •      | D:\1_EVELINOS\NANO93\COPY\ |   |
|        |                            |   |
|        | ОК                         |   |
| 3 pa   | v. (Servisas – Kopijuoti)  |   |

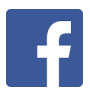

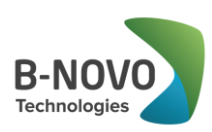

3. ŽINGSNIS. Pasirinkus direktoriją, spaudžiamas mygtukas Kopijuoti. Atlikus sistemai duomenų kopiją, į ekraną išvedamas patvirtinimas.

| KOPIJA PADARYTA                             | × |
|---------------------------------------------|---|
| d:\1_evelinos\nano93\db_2\base\             |   |
| Duomenų dydis 44331563                      |   |
| d:\1_evelinos\nano93\db_2\copy\k6100510.zip |   |
| Kopijos dydis 1517763                       |   |
| Suspaudimo koeficientas 0.0342366228        |   |
|                                             |   |
| ОК                                          |   |
| 4 pav. (Servisas – Kopijuoti,               | ) |

Atlikus duomenų kopiją, galima leisti naujinius: Servisas –> Nano atnaujinimas. Atidaromas naujinių sąrašas, kuriame reikia pažymėti norima įdiegti naujinį, tuomet spaudžiamas mygtukas "OK". (Žr. 5 pav.)

| S NANO Atnaujinimai |                               |              |       |          |         |             |           |     |                |             |   |          |
|---------------------|-------------------------------|--------------|-------|----------|---------|-------------|-----------|-----|----------------|-------------|---|----------|
|                     | Nr                            | Data         | Tipas | Versija  | Modulis | Pavadinimas | Aprašymas | ID  | Failas         | Script      | X | <b>•</b> |
| Г                   | 8                             | 2016.10.06 0 | nano  | 9.2, 9.3 | trade   | iSAF        | iSAF      | 019 | patch_0095.zip | patch_n.prg | V | _        |
| ŀ                   | 9                             | 2016.10.06 0 | nano  | 9.2, 9.3 | trade   | NAZ         | NAZ       | 020 | patch_0094.zip | patch_n.prg |   |          |
|                     |                               |              |       |          |         |             |           |     |                |             |   |          |
|                     |                               |              |       |          |         |             |           |     |                |             |   |          |
| Ľ                   |                               |              |       |          |         |             |           |     |                |             |   |          |
|                     | <u>Q</u> K <u>A</u> tsisakyti |              |       |          |         |             |           |     |                |             |   |          |

5 pav. (Servisas – Nano atnaujinimas)

Įdiegus atnaujinimą reikia išjungti ir vėl iš naujo įjungti NANO programą.

# PASTABA. Duomenų kopija ir iVAZ naujinys, turi būti atliekami kiekvienoje duomenų bazėje atskirai. Duomenų bazė turi būti pasirenkama programos įjungimo metu.

## iVAZ

Programoje "Nano" sukurtas atskiras modulis *iMAS*. iVAZ apskaitai skirti du meniu punktai: *Pajamavimo važtaraščiai* ir *Išlaidavimo važtaraščiai*.

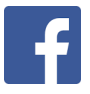

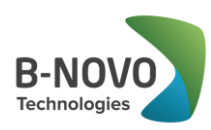

| iMAS                     | Atsiskaitymai    | Likučiai | Turta |  |  |  |  |  |  |  |
|--------------------------|------------------|----------|-------|--|--|--|--|--|--|--|
| Paj                      | amavimo važtar   | aščiai   |       |  |  |  |  |  |  |  |
| lšlaidavimo važtaraščiai |                  |          |       |  |  |  |  |  |  |  |
| iSAF formavimas          |                  |          |       |  |  |  |  |  |  |  |
| iSA                      | F PVM klasifikat | orius    |       |  |  |  |  |  |  |  |
| iVA                      | Z žinynai        |          |       |  |  |  |  |  |  |  |
| Kat                      | alogai           |          |       |  |  |  |  |  |  |  |
|                          | 6 pav.           |          |       |  |  |  |  |  |  |  |

Suformuoti krovinio važtaraštį ir jį išsiųsti į VMI posistemį iVAZ galima iš dviejų programos vietų:

- I. Tiesiai iš prekybinio dokumento.
- II. Iš iMAS modulio važtaraščių išlaidavimo ir pajamavimo menių punktų (žr. 6 pav.).

#### <u>I BŪDAS</u>

# Kai į VMI posistemį iVAZ krovinio važtaraščiai po vieną siunčiami tiesiai iš prekybinio dokumento.

- 1. Fiksuojamas pardavimo arba pajamavimo dokumentas. Prekyba Prekių išlaidavimas /pajamavimas Važtaraščio informacija
- 2. Jei dokumentą reikia siųsti į VMI posistemį iVAZ, toks dokumentas laukelyje **iVAZ** turi būti pažymėtas varnele (*Žr. 7 pav.*).

Prekyba – Prekių išlaidavimas /pajamavimas – Važtaraščio informacija

| S PREKIŲ  | IŠLAIDAVIMAS          |                                                              |   |        |          |       |               |
|-----------|-----------------------|--------------------------------------------------------------|---|--------|----------|-------|---------------|
| Operacija | Data 2016.10.05 13:28 | Dok. Nr.         0000017           Kiti dok. Nr.         012 |   | ☐ iSAF | Ser. SAU | VISO  | EUR<br>106.65 |
|           |                       |                                                              | 7 | pav.   |          | . 200 | 14 25         |

- 3. Važtaraščio informacijos polangyje suvedama visa privaloma važtaraščiui informacija.
- 4. Norint formuoti XML bylą, spaudžiamas mygtukas **iVAZ** (Žr. pav.8).

Prekyba – Prekių išlaidavimas /pajamavimas – Važtaraščio informacija

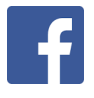

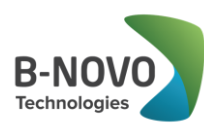

| 5                                                                                                    | PREKIŲ             | IŠLAIDAVIMAS           |                           |                |                                    |                                   |                            |                         |                                           |          |                                                                |                                   |          |               |               | ×            |
|----------------------------------------------------------------------------------------------------|--------------------|------------------------|---------------------------|----------------|------------------------------------|-----------------------------------|----------------------------|-------------------------|-------------------------------------------|----------|----------------------------------------------------------------|-----------------------------------|----------|---------------|---------------|--------------|
| Ор                                                                                                    | eracija            | Data 2016.10.0         | 5 15:16                   | Do<br>Kit      | o <mark>k. Nr.</mark><br>i dok. Nr | 0000020                           |                            |                         | I ISAF<br>I IVAZ                          | Ser.     | SAU                                                            | _                                 |          | VISO          | е<br>605      | EUR<br>5.00  |
|                                                                                                    |                    | Pag                    | rindiniai duomen          | iys            |                                    |                                   |                            | Važtaraščio informacija |                                           |          |                                                                |                                   |          |               |               | 5.00<br>0.00 |
| Važt serija VAZ Važtaraščio Nr. 2<br>Išrašymo data 2016.10.05 15:16 Išgabenimo data 2016.10.05 15:16<br>Pakrovimo vieta Savanorių pr. 8 Šiauliai, Lietuvos Respublika<br>Vairuot. Tab.Nr. |                    |                        |                           |                |                                    |                                   | lškrovimo (<br>Iškrovimo ( | data<br>vieta           | 2016.10.06 00:00<br>Savanorių pr. 346 Kau | inas, L  | Vazt. Reg. Nr<br>Išsiuntimo d<br>.ietuvos Res<br>VMI Važt. Reg | ata 2016.10.<br>publika<br>I. Nr. | 19 10:53 | Mokét<br>Apmo | i 605<br>kéta | 5.00         |
| Val:<br>Vež                                                                                                    | stybinis N<br>ėjas |                        | Pildyma                   | IS             |                                    |                                   |                            | ,                       | iVAZ                                      | Skola    | е<br>605                                                       | EUR<br>5.00                       |          |               |               |              |
|                                                                                                    |                    | Prekės                 | Gam                       | niniai         | PRA                                | NEŠIMAS                           |                            |                         |                                           | $\times$ | s operacijos                                                   |                                   |          | Kiti duomer   | nys           |              |
|                                                                                                    | Preké<br>15 K      | Pavadinimas<br>elnės M | Artikulas<br>40 dydis<br> | Mat. v.<br>vnt | Ki<br>Su<br>d:\                    | formuotas faila<br>1_evelinos\nar | ıs<br>ıo_kopijos\ii        | vaz2_                   | 161019105319.xml<br>OK                    |          | avikama Va<br>20.00000 EUI                                     | Sertifikat.                       | Galioja  | Gaminys       | Pastabos      | 1            |

8 pav.

Laukai Važt.Reg.Nr. ir Išsiuntimo data – užpildomi automatiškai sistemos, kai yra suformuojama XML byla

Laukas VMI Važt. Reg. Nr. – pildomas rankiniu būdu. Tai iVAZ posistemio suteiktas važtaraščiui numeris.

*Blankai – Serijos* reikia aprašyti važtaraščiams naudojamą seriją, tuomet programa vedant važtaraščio duomenis, įvedus "Važt. serija" pasiūlys sekantį važtaraščio numerį.

Laukas Valstybinis Nr. (Važtaraščio informacija) – laukas praplėstas iki 60 simbolių, kad poreikiui esant būtų galima surašyti daugiau informacijos, kuri reikalinga važtaraščių spausdinime. Mokesčiai į posistemį i.VAZ priima tik 10 šio lauko simbolių, tačiau i.VAZ posistemyje valstybinio nr. laukai gali būti keli. Programoje Nano atskiri numeriai rašoma į tą patį lauką, o reikšmių atskyrimui turi būti naudojamas pasviras brūkšnys (/). Informacija <u>po paskutinio pasviro brūkšnio</u> (/) į i.VAZ nebus perduodama.

Pvz. "*AAA358/BBB366/Vežėjas iškrauna pats*" . Pateiktame pavyzdyje į posistemį i.VAZ bus nusiųsti du automobilio numeriai : AAA358 ir BBB366, o papildoma informacija apie kitas gabenimo sąlygas nebus siunčiama.

Taigi, iš programos siunčiami pirmi 10 simbolių tarp pasvirų brūkšnių (/). Tarp pasvirų brūkšnių esanti informacija traktuojama kaip atskirų automobilių numeriai.

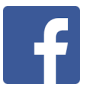

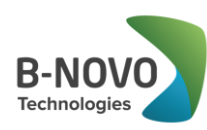

| Pagrindiniai duomenys                                                                                                    | Važtaraščio informacija                                                                            |
|----------------------------------------------------------------------------------------------------|----------------------------------------------------------------------------------------------------|
| Važt. serija         VAZ         Važtaraščio Nr.         4           Išrašymo data         2016.10.10 10:08         Išgabenimo data         2016.10.10 10:08 | Važt. Reg. Nr.         6           Iškrovimo data         2016.10.11 09:00         Išsiuntimo data |
| Pakrovimo vieta Savanorių pr. 8 Šiauliai, Lietuvos Respublika                                                                                                | Iškrovimo vieta Sukilėlių pr. 182 Kaunas, Lietuvos Respublika                                      |
| Vairuot. Tab.Nr.                                                                                                    | VMI Važt. Reg. Nr.                                                                                 |
| Valstybinis Nr. AAA358/BBB361 Vairuotojas Vardenis Pavardenis                                                                                                |                                                                                                    |
| Vežėjas AB "Saulė"                                                                                                    | Pildymas iVAZ                                                                                      |

9 pav.

Automatinis važtaraščio duomenų pildymas - norint, kad dalis laukų užsipildytų automatiškai, prekybos dokumente suprogramuotas mygtukas *Pildymas*. Nuspaudus šį mygtuką yra užpildomi laukai: Iškrovimo vieta, pakrovimo vieta, Vežėjas.

Laukas *Iškrovimo vieta (Važtaraščio informacija)* – pagal nutylėjimą visada užsipildo pagal gavėją *Prekyba - Prekių išlaidavimas/Pajamavimas – Gavėjas*, jei Gavėjo kliento kortelėje pagrindiniuose duomenyse nurodytas adresas.

Laukas *Pakrovimo vieta* (Važtaraščio informacija) – visada pagal nutylėjimą tiekėjo kliento kortelėje pagrindiniuose duomenyse nurodytas adresas.

 Laukas Vežėjas – pagal nutylėjimą laukas visada bus užpildomas (padubliuojamas) iš Tiekėjo lauko t.y. sistemos vartotojas.

## PASTABA. Reikia atkreipti dėmesį į tai, jog pataisius ranka informaciją ir dar karta nuspaudus šį mygtuką, pataisyta informacija išsitrins ir vėl užsipildys.

Prekybos dokumentų sąraše yra nauji stulpeliai **iSAF** ir **iVAZ** (jei įsigijote ir iSAF naujinį). Jei šis požymis uždėtas, tuomet šie dokumentai bus traukiami į **iVAZ** (ir atitinkamai į **iSAF**).

| Ŀ | 5 Dokumenta   | ai       |        |               |             |            |           |      |                         |         |      |        |           |           |         | -    |      | ×       |
|---|---------------|----------|--------|---------------|-------------|------------|-----------|------|-------------------------|---------|------|--------|-----------|-----------|---------|------|------|---------|
|   | Data          | Dok. Nr. | Serija | Kiti dok. nr. | Kitas Nr. 2 | Operacija  | S.T.      | S.G. | Gavėjas                 | Viso    | Val. | PVM    | Apm. suma | Apm. data | Skola   | iSAF | ivaz | <b></b> |
|   | 2016.10.01 13 | 0000018  | SAU    | 013           |             | Pardavimas | <b>S1</b> |      | UAB "Vėjas"             | 605.00  | EUR  | 105.00 |           |           | 605.00  | •    |      |         |
|   | 2016.10.02 00 | 0000019  | SAU    | 014           |             | Pardavimas | S1        |      | UAB "Lietus"            | 3025.00 | EUR  | 525.00 |           |           | 3025.00 | V    | •    |         |
|   | 2016.10.03 13 | 0000015  | SAU    | 010           |             | Pardavimas | S1        |      | UAB " Apranga moterims" | 1098.45 | EUR  | 190.64 |           |           | 1098.45 | R    | K    |         |
|   | 2016.10.05 13 | 0000017  | SAU    | 012           |             | Pardavimas | S1        |      | UAB "Aprangélé"         | 106.65  | EUR  | 14.25  |           |           | 106.65  | •    | <    |         |
| Γ | 2016.10.05 15 | 0000020  | SAU    | 015           |             | Pardavimas | S1        |      | UAB "Aprangélé"         | 605.00  | EUR  | 105.00 |           |           | 605.00  |      | •    |         |
| Γ | 2016.10.18 17 | 0000021  | DDD    | 22222         |             | Pardavimas | S1        |      | Simba zl                | 121.00  | EUR  | 21.00  |           |           | 121.00  |      |      |         |

10 pav. Prekybos dokumentų sąrašas papildytas stulpeliai iSAF

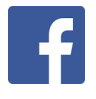

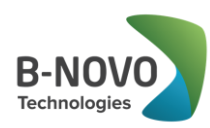

## 10. SPALIS

 5. Programa automatiškai sugeneruoja XML bylą ir išsaugo vartotojo pasirinktame katalogą (Žr. 9 pav.). Stovint pasirinkto katalogo lauke spaudžiamas funkcinis klavišas F2 ir pasirenkamas katalogas, kuriame bus saugomos XML bylos.

iMAS - Katalogai

| KATALOGAI         |                             |        |
|-------------------|-----------------------------|--------|
| iVAZ katalogas    | D:\1_EVELINOS\WANO_KOPIJOS\ |        |
| ISAF katalogas    |                             |        |
| <u>K</u> oreguoti | Select Directory            | ×      |
|                   | Pasirinkite direktoriją     |        |
|                   |                             | Select |
|                   | Pileveinos                  | Cancel |
|                   |                             |        |
|                   | 11 pav. iMAS- Katalogai     |        |

6. Suformuota byla turi būti perkelta į VMI posistemį iVAZ.

#### <u>II BŪDAS</u>

## Kai į VMI posistemį iVAZ krovinio važtaraščiai siunčiami iš atskiro programos modulio – iMAS. Meniu punktai: *Pajamavimo važtaraščiai ir Išlaidavimo važtaraščiai*.

Į važtaraščių formavimo langą sistema įtrauks tik tuos važtaraščius, kurie prekybos dokumente turės požymį **iVAZ** (*žr.12 pav.*) ir bus sukurti ne anksčiau nei prieš 2 mėnesius.

iMAS - Išlaidavimo važtaraščiai

| S VAŽTARAŠ                                                       | čiai, išlaid                             | AVIMAS                   |                                                                    |                                                                                                  |                                                            |                                 |                            |                  |          |                          |                  |          |               |      | ×   |
|------------------------------------------------------------------|------------------------------------------|--------------------------|--------------------------------------------------------------------|--------------------------------------------------------------------------------------------------|------------------------------------------------------------|---------------------------------|----------------------------|------------------|----------|--------------------------|------------------|----------|---------------|------|-----|
|                                                                  |                                          |                          | VMI suteikt                                                        | as Važt. Reg. Nr. ∫001                                                                           |                                                            |                                 | $\overline{\mathbf{v}}$    |                  |          |                          |                  |          |               |      |     |
|                                                                  |                                          |                          | Važtaraštis                                                        |                                                                                                  |                                                            |                                 | 1                          |                  | Atšau    | kimas                    |                  |          |               |      |     |
| Važt. serija                                                     | VAZ                                      |                          | Važt. numeri                                                       | s 1                                                                                              | _ '                                                        | Važt. Reg. Nr.                  |                            |                  |          |                          |                  |          |               |      | 1   |
| Išrašymo data                                                    | 2016 10 05                               | 13:28                    | Isgabenimo                                                         | data 2016 10 05 13:28                                                                            |                                                            | lata                            | 2016 10 5                  | 17:00            |          | Išsiu                    | ntimo da         | ata 201  | 6 10 05 14:57 | -58  |     |
| Pakrovimo vieta                                                  | ovimo vieta Kaunas, Kalantos g.161       |                          |                                                                    |                                                                                                  |                                                            |                                 | Vilnius Sav                | enoriu pr. 1     | 16       |                          |                  | 1201     | 0.10.00       |      | - 1 |
| Vairuot Tab Nr                                                   |                                          | Idillos y. ros           |                                                                    |                                                                                                  |                                                            | ~                               | Jvilinua, ouv              | tionų pr. 1      | 10       |                          |                  |          |               |      |     |
| Valetybinic Nr.                                                  | 400.400                                  | Voiruo                   | toios                                                              | and and a                                                                                        |                                                            |                                 |                            |                  |          | _/                       |                  |          |               |      |     |
| Valstybrins ivi.                                                 | ABC 123                                  | valiuot                  | Jojas įvardenis Pav                                                | ardenis                                                                                          |                                                            |                                 |                            | 1                |          | 1                        |                  |          |               | 3/47 |     |
| Vezejas                                                          | "AUTO pasi:                              | augos"                   |                                                                    |                                                                                                  |                                                            |                                 |                            |                  | ~        |                          |                  |          |               | IVAL |     |
|                                                                  |                                          |                          |                                                                    |                                                                                                  |                                                            |                                 |                            | ·>               | <u>/</u> |                          |                  |          |               |      |     |
| Dokumentai                                                       |                                          |                          |                                                                    |                                                                                                  |                                                            |                                 |                            |                  | ¥        | -                        | 1                |          |               |      |     |
| Data                                                             | Dok. Nr.                                 | Kitas Nr.                | Operacija                                                          | Gavėjas                                                                                          | Viso                                                       | Val                             | Dok. ID                    | Važt. UID        | VMI UID  | Ser.                     | N                | ۱r.      | Data          | х    |     |
| 2016.09.25 14                                                    | 0000013                                  | 000                      |                                                                    |                                                                                                  |                                                            |                                 |                            |                  |          |                          |                  |          |               | 17   |     |
|                                                                  |                                          | 009                      | Pardavimas                                                         | UAB "Aprangélé"                                                                                  | 701.77 E                                                   | UR                              | 43                         | 4                |          | VAZ                      | 2                |          |               |      |     |
| 2016.10.02 00                                                    | 0000019                                  | 014                      | Pardavimas<br>Pardavimas                                           | UAB "Aprangėlė"<br>UAB "Lietus"                                                                  | 701.77 E<br>3025.00 E                                      | EUR<br>EUR                      | 43<br>56                   | 4                |          | VAZ                      | 2                |          |               |      |     |
| 2016.10.02 00<br>2016.10.03 13                                   | 0000019<br>0000015                       | 014 010                  | Pardavimas<br>Pardavimas<br>Pardavimas                             | UAB "Aprangėlė"<br>UAB "Lietus"<br>UAB " Apranga moterims"                                       | 701.77 E<br>3025.00 E<br>1098.45 E                         | UR<br>UR<br>UR                  | 43<br>56<br>48             | 4                |          | VAZ<br>VAZ               | 2                | $\equiv$ |               |      | -   |
| 2016.10.02 00<br>2016.10.03 13<br>2016.10.05 13                  | 0000019<br>0000015<br>0000017            | 014<br>010<br>012        | Pardavimas<br>Pardavimas<br>Pardavimas<br>Pardavimas               | UAB "Aprangèlè"<br>UAB "Lietus"<br>UAB " Apranga moterims"<br>UAB "Aprangèlè"                    | 701.77 E<br>3025.00 E<br>1098.45 E<br>106.65 E             | UR<br>UR<br>UR<br>UR            | 43<br>56<br>48<br>53       | 4                | 001      | VAZ<br>VAZ<br>VAZ        | 2<br>3<br>1      | 2        | 016.10.05 14  |      |     |
| 2016.10.02 00<br>2016.10.03 13<br>2016.10.05 13<br>2016.10.05 15 | 0000019<br>0000015<br>0000017<br>0000020 | 014<br>010<br>012<br>015 | Pardavimas<br>Pardavimas<br>Pardavimas<br>Pardavimas<br>Pardavimas | UAB "Aprangèle"<br>UAB "Lietus"<br>UAB " Apranga moterims"<br>UAB "Aprangèle"<br>UAB "Aprangèle" | 701.77 E<br>3025.00 E<br>1098.45 E<br>106.65 E<br>605.00 E | UR<br>UR<br>UR<br>UR            | 43<br>56<br>48<br>53<br>57 | 4<br>3<br>1<br>2 | 001      | VAZ<br>VAZ<br>VAZ<br>VAZ | 2<br>3<br>1<br>2 | 2        | :016.10.05 14 |      |     |
| 2016.10.02 00<br>2016.10.03 13<br>2016.10.05 13<br>2016.10.05 15 | 0000019<br>0000015<br>0000017<br>0000020 | 014<br>010<br>012<br>015 | Pardavimas<br>Pardavimas<br>Pardavimas<br>Pardavimas<br>Pardavimas | UAB "Aprangèle"<br>UAB "Lietus"<br>UAB "Apranga moterims"<br>UAB "Aprangèle"<br>UAB "Aprangèle"  | 701.77 E<br>3025.00 E<br>1098.45 E<br>605.00 E<br>12 pav.  | EUR<br>EUR<br>EUR<br>EUR<br>EUR | 43<br>56<br>48<br>53<br>57 | 4<br>3<br>1<br>2 | 001      | VAZ<br>VAZ<br>VAZ<br>VAZ | 2<br>3<br>1<br>2 | Suf      | 016.10.05 14  | s XN |     |

f

Visas su NANO susijusias naujienas sekite B-NOVOTech Facebook paskyroje.

UAB "B-NOVO Technologies" Klientų aptarnavimas: 8-37 491035 www.nanoapskaita.lt

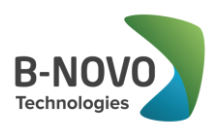

• Laukas *VMI suteiktas VAŽT.Reg.Nr.* – VMI suteiktas unikalus važtaraščio numeris. Jei yra poreikis šį VMI suteiktą numerį saugoti savo sistemoje, tai šis laukas pildomas rankiniu būdu.

• Laukas *Važt.Reg. Nr.* – tai programos suteiktas unikalus, vidinis važtaraščio numeris.

• Laukas **Išsiuntimo data** – Suformavus XML bylą, sistema suteikia jai numerį. Numeris susideda ir bylos pavadinimo "iVAZ" ir tikslaus bylos formavimo laiko sekundės tikslumu.

#### Pasirinkus XML generavimo būdą per iMAS modulį, suteikiamos galimybės:

A) Vieną XML bylą suformuoti keliems krovinio važtaraščiams arba

B) Vieną krovinio važtaraštį suformuoti keliems to paties pirkėjo arba tiekėjo prekybos dokumentams.

#### A) Kai viena XML byla formuojama keliems krovinio važtaraščiams

1. Pasirenkamas važtaraščių formavimo langas. *iMAS – Pajamavimo / išlaidavimo važtaraščiai* 

 Lentelės *Dokumentai* stulpelyje "X" pažymimi tie dokumentai, kuriuos ketinama siųsti į VMI posistemį iVAZ.

3. Pažymėjus pele norimą prekybos dokumentą, važtaraščių išlaidavimo/pajamavimo lango viršutinėje dalyje reikia užpildyti visą privalomą krovinio važtaraščio informaciją. Jei krovinio važtaraščio informacija buvo užpildyta prekybinio dokumento formavimo metu, tai visa anksčiau užpildyta informacija išliks. Taip pat, išlieka galimybė informaciją koreguoti.

4. Užpildžius reikiamą važtaraščio informaciją, prie pasirinktų prekybos dokumentų, spaudžiamas mygtukas **iVAZ**. Paspaudus mygtuką **iVAZ**, į ekraną išvedamas dialogo langas, kuriame reikia pasirinkti pageidaujamą vykdyti veiksmą: a) visiems pažymėtiems prekybos dokumentams reikia suformuoti vieną krovinio važtaraštį arba b) reikia formuoti vieną XML bylą keliems skirtingiems krovinio važtaraščiams (*žr. 13 pav.*). Duotu atveju parinkti keli skirtingi pardavimo dokumentai, kur kiekvienam iš jų turi būti suformuoti skirtingi krovinio važtaraščiai (*žr. 12 pav.*).

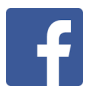

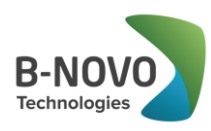

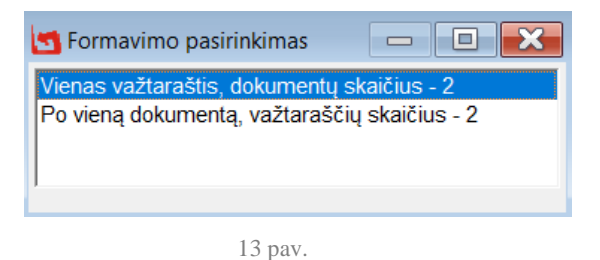

5. Pasirinkus pageidaujamą važtaraščio formavimo būdą "*Po vieną dokumentą, Važtaraščių skaičius – 2"*, sistema sukuria XML bylą ir išsaugo į atitinkamą direktoriją (*žr.11 pav.*). Iš kurios rankiniu būdu vartotojas turi pasirinkti sugeneruotą bylą ir įkelti į VMI posistemį iVAZ.

B) Kai keliems pardavimo dokumentas formuojamas vienas krovinio važtaraštis

 Kai yra formuojamas vienas važtaraštis keliems prekybos dokumentams, tai dokumentų pasirinkimo lange reikia sužymėti to paties kliento kelis prekybos dokumentus ir spausti mygtuką iVAZ.

| 🛃 VAŽTARAŠČIAI,  | , IŠLAIDAVIMA | s              |               |                      |                                                 |       |                |             |         |      |     | -             |           | ×   |  |
|------------------|---------------|----------------|---------------|----------------------|-------------------------------------------------|-------|----------------|-------------|---------|------|-----|---------------|-----------|-----|--|
|                  |               |                | VMI suteiktas | s Važt. Reg. Nr.     |                                                 |       |                |             |         |      |     |               |           |     |  |
|                  |               | ,              | Važtaraštis   |                      |                                                 |       |                |             | Atšauki | imas |     |               |           |     |  |
| Važt. serija     | VAZ           |                | Važt. numeris | 1                    | Važt. Reg. Nr.                                  |       |                |             |         |      |     |               |           |     |  |
| Išrašymo data    | 2016.10.12    | 00:00          | lšgabenimo d  | ata 2016.10.12 00:00 | Iškrovimo data 2016.09.12 00:00 Išsiuntimo data |       |                |             |         |      |     |               |           |     |  |
| Pakrovimo vieta  | Kalantos 16   | 1, Kaunas,     |               |                      | Iškrovimo v                                     | /ieta | Kalvarijų g. 1 | 55, Vilnius |         |      |     |               |           |     |  |
| Vairuot. Tab.Nr. |               |                |               |                      |                                                 |       |                |             |         |      |     |               |           |     |  |
| Valstybinis Nr.  | VOLVO ASS     | 1 Vairuot      | 1             |                      |                                                 |       |                |             |         |      |     |               |           |     |  |
| Vežėjas          | Tiekėjas pa   | slaugų T5, UAB |               |                      |                                                 |       |                |             |         |      |     | i\            | /AZ       |     |  |
| Dokumentai       |               |                |               |                      |                                                 |       |                |             |         |      |     |               |           |     |  |
| Data             | Dok. Nr.      | Kitas Nr.      | Operacija     | Gavėjas              | Viso                                            | Val   | Dok. ID        | Važt. UID   | VMI UID | Ser. | Nr. | Data          | Х         | ^   |  |
| 2016.10.02 00    | 0000026       | 0000015        | Pardavimas    | Pirkėjas P3, UAB     | 24.20                                           | EUR   | 56             | 3           |         | VAZ  | 3   | 2016.09.21 16 |           | - 1 |  |
| 2016.10.05 00    | 0000027       | 0000016        | Pardavimas    | Pirkėjas P1, UAB     | 1210.00                                         | EUR   | 57             |             |         |      |     |               |           | - 1 |  |
| 2016.10.10 00    | 0000025       | 0000014        | Pardavimas    | Pirkėjas P2, UAB     | 363.00                                          | EUR   | 55             | 2           |         | VAZ  | 10  | 2016.09.21 16 |           | _   |  |
| ▶2016.10.12 00   | 0000024       | 0000013        | Pardavimas    | Pirkėjas P1, UAB     | 96.80                                           | EUR   | 54             | 1           |         | VAZ  | 1   |               | $\square$ |     |  |
|                  |               |                |               |                      |                                                 |       |                |             |         |      |     |               |           | _   |  |
|                  | 14 pay.       |                |               |                      |                                                 |       |                |             |         |      |     |               |           |     |  |

### iMAS - Išlaidavimo važtaraščiai

PASTABA: Pasirinkus kelis vieno kliento prekybos dokumentus (stulpelį "X" pažymėjus varnele), krovinio važtaraščio informaciją užtenka nurodyti prie vieno aktyvaus prekybos dokumento – kituose dokumentuose ši informacija pasidubliuos automatiškai nuspaudus mygtuką iVAZ.

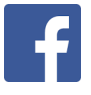

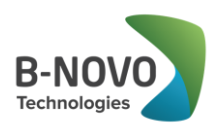

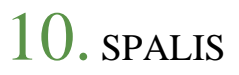

2. Nuspaudus mygtuką **iVAZ** išvedamas dialogo langas, kuriame reikia pasirinkti važtaraščių formavimo būdą "**Vienas važtaraštis, dokumentų skaičius – 2**" . Suformuojama viena XML byla, kurioje yra vienas krovinio važtaraštis keliems prekybos dokumentams.

| Vienas važtaraštis, dokumentų skaičius - 2   | 🛃 Formavimo pasirinki                  | mas                           |                               | 23 |
|----------------------------------------------|----------------------------------------|-------------------------------|-------------------------------|----|
| ro vieną dokumenią, vaztarascių skaicius - z | Vienas važtaraštis<br>Po vieną dokumen | dokumentų s<br>ą, važtaraščiu | kaičius - 2<br>ų skaičius - 2 |    |

15 pav.

3. Suformuota XML byla yra įkeliama į VMI posistemį iVAZ.

## KROVINIO VAŽTARAŠČIO ANULIAVIMAS

Krovinio važtaraščių atšaukimą galima formuoti tik iš *iMAS* modulio.

iMAS – Išlaidavimo/Pajamavimo važtaraščiai – Atšaukimas

| S VAŽTARAŠČIAI, IŠLAIDAVIMAS                        |          |           |            |                         |         |     |         |           |         |      |     | ×             |   |   |
|-----------------------------------------------------|----------|-----------|------------|-------------------------|---------|-----|---------|-----------|---------|------|-----|---------------|---|---|
| VMI suteiktas Važt. Reg. Nr. 002                    |          |           |            |                         |         |     |         |           |         |      |     |               |   |   |
| Važtaraštis                                         |          |           |            | Atšaukimas              |         |     |         |           |         |      |     |               |   |   |
| Kodas     1     Spausdinimo klaida       Priežastis |          |           |            |                         |         |     |         |           |         |      |     |               |   |   |
| Data                                                | Dok. Nr. | Kitas Nr. | Operacija  | Gavėjas                 | Viso    | Val | Dok. ID | Važt. UID | VMI UID | Ser. | Nr. | Data          | x | • |
| 2016.09.25 14                                       | 0000013  | 009       | Pardavimas | UAB "Aprangélé"         | 701.77  | EUR | 43      | 4         |         | VAZ  | 2   | 2016.10.05 15 |   |   |
| 2016.10.02 00                                       | 0000019  | 014       | Pardavimas | UAB "Lietus"            | 3025.00 | EUR | 56      |           |         |      |     |               |   |   |
| 2016.10.03 13                                       | 0000015  | 010       | Pardavimas | UAB " Apranga moterims" | 1098.45 | EUR | 48      | 3         |         | VAZ  | 3   |               |   |   |
| 2016.10.05 13                                       | 0000017  | 012       | Pardavimas | UAB "Aprangélé"         | 106.65  | EUR | 53      | 1         | 001     | VAZ  | 1   | 2016.10.05 14 |   |   |
| 2016.10.05 15                                       | 0000020  | 015       | Pardavimas | UAB "Aprangélé"         | 605.00  | EUR | 57      | 2         | 002     | VAZ  | 2   | 2016.10.05 15 |   |   |

16 pav.

1. Atveriamas išlaidavimo arba pajamavimo važtaraščių langas ir pažymimas važtaraštis, kurį reikia anuliuoti.

2. Nurodomas anuliavimo priežasties kodas. Priežasties kodas pasirenkamas spaudžiant funkcinį klavišą F2. (Pasirinkus priežasties kodą "Kita", lauke "Priežastis" reikia nurodyti priežastį).

3. Kad programa suformuotų XML bylą, pasirinkus anuliavimo priežasties kodą, spaudžiamas mygtukas *iVAZ*.

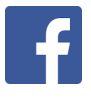

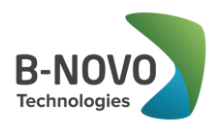

#### 4. Suformuota XML byla yra įkeliama į VMI posistemį *iVAZ*.

## *PASTABA:* Anuliuoti programa leidžia tik tuos krovinio važtaraščius, kurie prieš tai jau buvo suformuoti.

Išeksportavus važtaraščio atšaukimą – važtaraščio atšaukimo failiuko pavadinimas prasideda "ivaz6" (važtaraščio failiuko pavadinimas prasideda "ivaz2").

| ivaz2_161005153714.xml | 2016.10.05 15:37 | XML Document | 4 KB |  |  |  |
|------------------------|------------------|--------------|------|--|--|--|
| ivaz6_161005153000.xml | 2016.10.05 15:30 | XML Document | 1 KB |  |  |  |
| 17 pav.                |                  |              |      |  |  |  |

Naujinio Nr. 020 "iVAZ" funkcijos kaina – 100,00 € (be PVM).

SVARBU: kadangi VMI pateiktos iSAF ir iVAZ funkcijų specifikacijos nėra baigtinės, todėl naujiniai nr. 019 iSAF ir nr. 020 iVAZ gali būti tikslinami.

Jei turite klausimų dėl atnaujinimų prašome susisiekti su mumis telefonu 8 37 491035 arba rašyti laišką adresu info@b-novo.com.

> Tikimės malonaus tolimesnio bendradarbiavimo. UAB "B-NOVO Technologies"

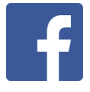